## Nahrávanie cez USB - OPENSAT S Line

## Povolenie funkcie nahrávania v prijímači:

- 1. Stlačte tlačidlo "Menu"
- 2. Zvoľte "Systémové nastavenia"
- 3. Zvol'te "HDD info"
- 4. Zvoľte " uda"
- 5. Stlačte červené tlačidlo (Format FAT) vymaže sa celý obsah pripojeného USB zariadenia
- 6. Stlačte "**OK"** (Vymaž)
- 7. Stlačte žlté tlačidlo "**Disk Setup"**
- 8. Pri položke "Recording" zmeňte stav na "Zap"
- 9. Stlačte "**OK"** pre uloženie
- 10. Stlačte tlačidlo "EXIT"

## 1) Spustenie nahrávania jedného programu:

- 1) Zvoľte požadovaný program (napr. TV Markíza)
- 2) Na DO stlačte tlačidlo "nahrávanie"
- 3) Pre sledovanie iného programu (z rovnakého TP, napr. TV JOJ) stlačte tlačidlo "OK"
- 4) Zvoľte iný program

Spustenie nahrávania d'alšieho programu (z rovnakého TP):

5) na DO stlačte tlačidlo • "**nahrávanie"** 

Od tohto momentu už nie je možné sledovať žiadny iný program, okrem programov, ktoré sa nahrávajú.

## 2) Ukončenie nahrávania

1) Stlačte tlačidlo ■ "STOP"

2) V prípade, že nahrávate dva programy súčasne, zvoľte program, ktorého nahrávanie chcete ukončiť stlačením tlačidla "**OK**"

3) Potvrď te ukončenie nahrávania zvoleného programu stlačením tlačidla "EXIT"